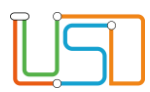

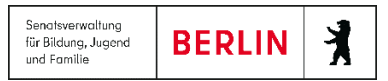

## Mehrfachaktivierung von Schülerinnen und Schülern

Sie können alle Schülerinnen und Schüler, die zum neuen Schuljahr Ihre Schule besuchen werden, in einem Arbeitsgang aktivieren.

1. Navigieren Sie zur Webseite SCHÜLER>KANDIDATENVERFAHREN>STATUSVERWALTUNG, Register Schüler.

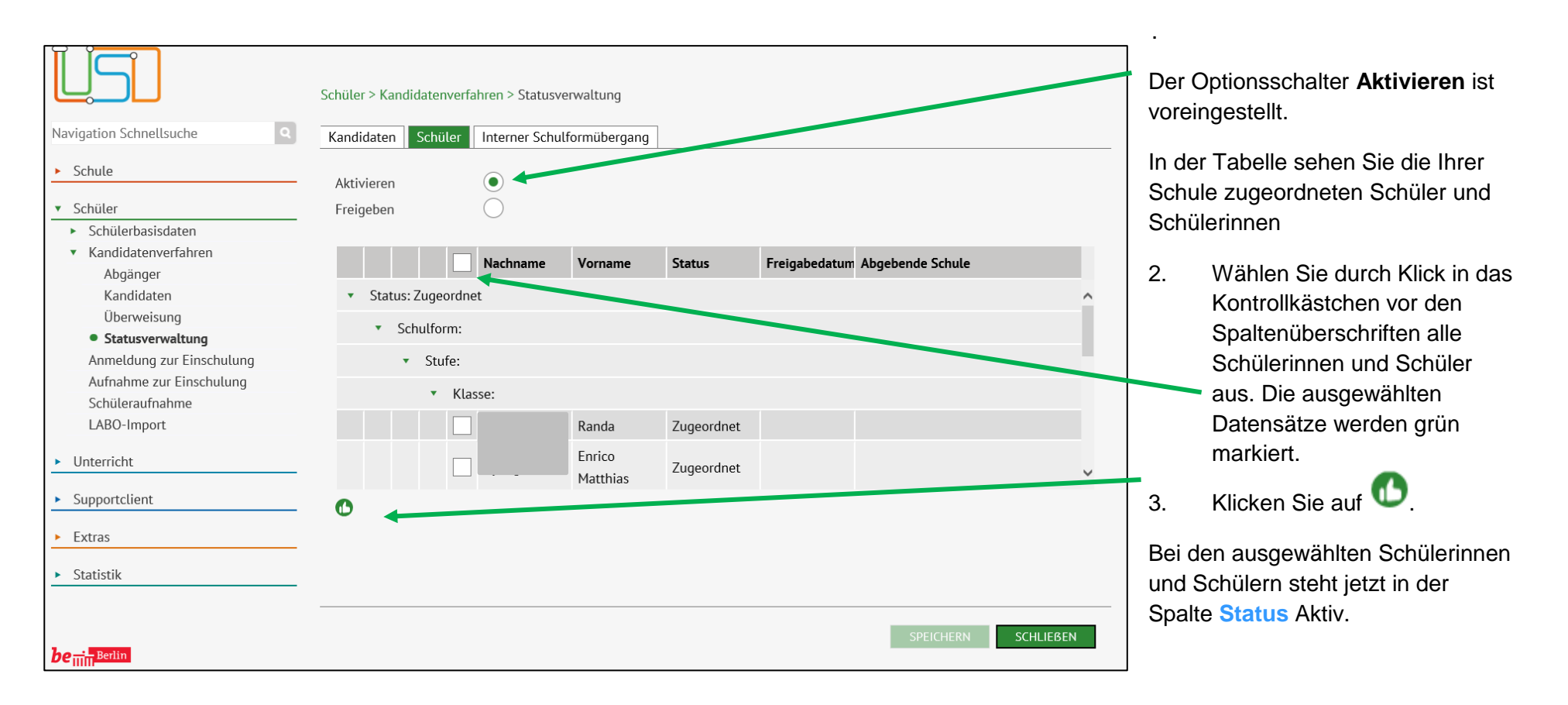

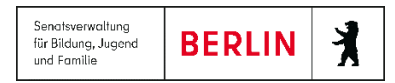

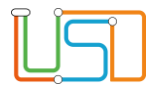

## 4. Klicken Sie auf

5. Klicken Sie auf

SCHLIEBEN

SPEICHERN

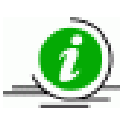

Sollten im Register Schüler in der Tabelle Schülerinnen oder Schüler fehlen, von denen Sie aber wissen, dass diese in Ihrer Schule aufgenommen werden, so haben diese vielleicht noch einen anderen Status als *angenommen* oder *zugeordnet*. Um den Status zu ändern wechseln Sie in das Register Kandidaten und wählen dort den Zielstatus *angenommen* aus.